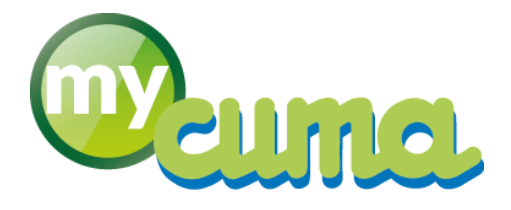

# FICHE PROCEDURE

# Facturation

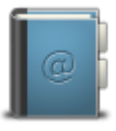

Pour nous contacter : Créer un ticket incident en vous connectant sur <u>http://assistance.mycuma.fr</u> Appeler le 09 75 18 28 18

Date de mise à jour : le 27 août 2018

# Table des matières

| Saisie des bons                                                                             | 2  |
|---------------------------------------------------------------------------------------------|----|
| Saisie par activité                                                                         | 2  |
| Saisie des bons par adhérent                                                                | 3  |
| Saisie des acomptes                                                                         | 4  |
| Saisie par activité                                                                         | 4  |
| Saisie par activité                                                                         | 5  |
| Génération des bl                                                                           | 7  |
| Visualisation des bl à générer                                                              | 7  |
| Génération d'un bl                                                                          | 9  |
| Génération des bls                                                                          | 9  |
| Facturation des acomptes saisis par activité                                                | 11 |
| Facturation                                                                                 | 13 |
| Paramétrage du regroupement des lignes sur facture définitive                               | 13 |
| Facturation définitive des bons                                                             | 14 |
| NOUVEAUTE : Possibilités de créer des échéances multiples lors de la facturation définitive | 14 |
| NOUVEAUTE : Tri au sein des mouvements soit par l'article soit par la date du bl            | 15 |
| Impression de facture avec les lignes regroupées                                            | 17 |
| Liste synthétique des factures                                                              | 18 |
| Intégration comptable des factures                                                          | 19 |
| Vérification des factures intégrées                                                         | 21 |
| Suppression de facture non intégrée en compta uniquement                                    | 22 |

#### Saisie des bons

#### Saisie par activité

#### Dans myCuma Compta

Cliquez sur + Achat - Vente , + Administration

| ventec |      | Saisie par activités |
|--------|------|----------------------|
|        | puis |                      |

| D                                                                                          | Saisie par activités –                                                                                                    | ð ×          |
|--------------------------------------------------------------------------------------------|----------------------------------------------------------------------------------------------------|--------------|
| Fichier Outils Options                                                                     |                                                                                                    |              |
| ≪( ∢ )⊳ )⊳   ⊕+ + ,                                                                        | 🕱   Q. Q*   🎢   Ficher de salae Importer Reprize N-1   🔘 Générer un B. Générer plusieurs B. Liste des B. ägénérer   🄊 🖌   📇 ?                                                                                                    |              |
|                                                                                            | Saisie par Activités                                                                                                    |              |
| Activité / Article 01/01/2017<br>Date début d'affichage 01/01/2017<br>Code opération Vente | Q       Image: Image: Ima |              |
| Z Date Tiers Ti                                                                            |                                                                                                    | ić Z Unitč D |
| Unité Catég Libellé                                                                        | goarie Date d'effet prinz de vente (Qté totale sainte) (Qté totale sainte) (Qté                                                                                                    |              |

Sélectionnez l'activité ou l'article de facturation puis

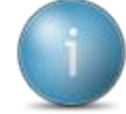

Si des lignes sont déjà saisies pour cette activité ou cet article sur la période de début, elles s'afficheront au-dessus de la nouvelle ligne qui est en cours de création. Si les lignes ont déjà été validées, elles apparaitront avec un cadenas.

|              |                  |         |              | 0                                              |                                      |                                                |                                           |                                   |                                 | ••                         |                          |    |        |       |
|--------------|------------------|---------|--------------|------------------------------------------------|--------------------------------------|------------------------------------------------|-------------------------------------------|-----------------------------------|---------------------------------|----------------------------|--------------------------|----|--------|-------|
| D            |                  |         |              |                                                |                                      |                                                |                                           |                                   | Saisie                          | e par activités            |                          |    |        | - 0 × |
| Fichier      | <u>O</u> utils O | tions   |              |                                                |                                      |                                                |                                           |                                   |                                 |                            |                          |    |        |       |
| ≪l (l )0     | ▶   ⊡•           | + /     | <b>×</b>   ۹ | 🔍   🎢   Fichie                                 | er de saisie - Empo                  | inter Reprise N+1                              | 🕘 Générer un BL                           | Générer plusieurs                 | BL Liste des                    | s BL à générer 📔 🍤 🗸 📔 📇 🤗 |                          |    |        |       |
|              |                  |         |              |                                                |                                      |                                                |                                           |                                   |                                 | Saisie par Activités       |                          |    |        |       |
| Activité     | / Article TRAC   | 2       |              | TRACTION FENDT                                 | 412                                  |                                                | Modifier                                  | les unités                        | Lignes no                       | n verrouillées             |                          |    |        |       |
| Date début d | affichage 01/0   | 1/2017  |              | Rattaché à l'immo 11                           | TRA                                  | CTEUR FENDT 412                                |                                           |                                   | (= pas encor                    | e générées en BL)          |                          |    |        |       |
| Code o       | vération Vent    |         | ~            | Pour la mesure du sur                          | amortissement                        | veuillez relier votre s                        | aisie à une immob                         | ilisation grâce a                 | ı champ Imr                     | nobilisation.              |                          |    |        |       |
|              |                  |         |              | Ce champ sera ensuit<br>Pour les activités com | e utilise pour la<br>posées, le chan | sortie des impression<br>in sera rempli automa | s pour l'egibilite a<br>tiquement sur les | u suramortissen<br>composants dan | ent.<br>s le RL si les          | composants                 |                          |    |        |       |
|              |                  |         |              | correspondent à une i                          | mmobilisation p                      | orécise. (la relation es                       | t faite via le code a                     | analytique du co                  | nposant)                        |                            |                          |    |        |       |
| D            |                  |         |              |                                                |                                      |                                                |                                           |                                   | umo <mark>Unité</mark><br>Vente |                            | Référence complémentaire |    |        | c     |
| 31/1         | 2/2017 A00000    | 01 EARL | HAMEAU (DU   | )                                              |                                      | 50,000 HE                                      |                                           | 11                                | HE                              | TRACTION FENDT 412         |                          | 35 | Périmé |       |
| 31/1         | 2/2017 A00000    | 03 M    | LIEBAULT     | ALEXANDRE                                      |                                      | 25,000 HE                                      |                                           | 11                                | HE                              | TRACTION FENDT 412         |                          | 36 | Périmé |       |
| 31/1         | 2/2017 A00000    | 01 EARL | HAMEAI (DI)  |                                                |                                      | 20,000 HE                                      |                                           | 11                                | HE                              | TRACTION FENDT 412         |                          |    |        |       |
| 31/1         | 2/2017           |         |              |                                                |                                      | HE                                             |                                           | 11                                | HE                              | TRACTION FENDT 412         |                          |    |        |       |
|              |                  |         |              |                                                |                                      |                                                |                                           |                                   |                                 |                            |                          |    |        |       |

- Modifiez la date si besoin puis
- Sélectionnez l'adhérent puis
- Saisissez les quantités puis me puis pour passer à la ligne suivante

Répétez l'opération autant de fois que de lignes à créer.

Pour valider la saisie de la dernière ligne faites 📠 puis 📖.

# Saisie des bons par adhérent

#### Dans myCuma Compta

| • Cliquez sur 🔸                                           | Achat - Vente + Admin         | istration ventes + BL (bons)              | Saisie des BLs par adhérent              |                          |       |
|-----------------------------------------------------------|-------------------------------|-------------------------------------------|------------------------------------------|--------------------------|-------|
| G<br>Fichier Edition Options Affichage Outils I           | nterrocations Validation Aide | Divalto - Exemple 12 - BLs (              | Clients -Consultation                    |                          | - 0 × |
|                                                           | 8 4 5 B B B B 3               | Q. Qt   🤊 🖌   📇 ? Avar                    |                                          |                          |       |
| ••• I B G < 2> Reférence Serf 1                           | Gref 2 Désignation            | Quantité înc Unité Quantité Pérc unitaire | e huri Piontant OP Annatériei Anefamilie | Référence du fournisseur |       |
| Remise en mt         0,00           % remise         0.00 |                               | 0,00 HT Produit 0,00                      |                                          |                          |       |
| • Cliquez sur +                                           |                               | 0,00 TTC 0,00                             |                                          |                          |       |
| D                                                         |                               | Création d                                | le pièce                                 | - 🗆 ×                    |       |
| Fich                                                      | ier Outils                    |                                           |                                          |                          |       |
| ٩                                                         | 아   🏹   5                     |                                           |                                          |                          |       |
|                                                           |                               | Pièce dest                                | ination                                  |                          |       |
| Cli                                                       | ent                           | ٩                                         |                                          |                          |       |
| Da                                                        | te de pièce                   |                                           |                                          |                          |       |
|                                                           |                               | Données d                                 | 'entête                                  |                          |       |
| BI                                                        | aitement C                    | Varta (N)                                 |                                          | ~                        |       |
| Dé                                                        | pôt 1                         |                                           |                                          | ¥                        |       |

- Sélectionnez l'adhérent
- Saisissez la date de la pièce
- Cliquez sur

| 3                                                                                                    | Divalto - Exemple 12 - BLs Clients -Création                                                                                                    | - Ø ×                    |
|----------------------------------------------------------------------------------------------------|----------------------------------------------------------------------------------------------------|--------------------------|
| Fichier Edition Options Affichage Outils Interrogations Validation Aide                                                                                                    |                                                                                                    |                          |
|                                                                                                    |                                                                                                    |                          |
| Image: Contract of the second second seco | Clust A000021 HMRAI (0) CMANGLIY 2009 MESSYSACOUR  Quantité lovée Yic unitaire bout Montant Englacement Délai demandé Délai accepté Délai reporté Of Aonatériei Aorfamille | Référence du fournisseur |
| Remise thi mi v,ou tow.<br>% remise 0,00 Cumulé ✓                                                                                                    | 0,000 HT TO 0,000 EUR                                                                                                    |                          |
|                                                                                                    |                                                                                                    |                          |

- Cliquez sur 📩 •
- Sélectionnez la référence de l'activité ou de l'article en utilisant 😰 ou 😰 •
- Modifiez la désignation si besoin •
- Appuyer sur 📠 •
- Saisissez la quantité livrée •
- Validez par •

Sur la dernière ligne vide, cliquez sur 📖 puis 📠 pour valider la saisie du bl.

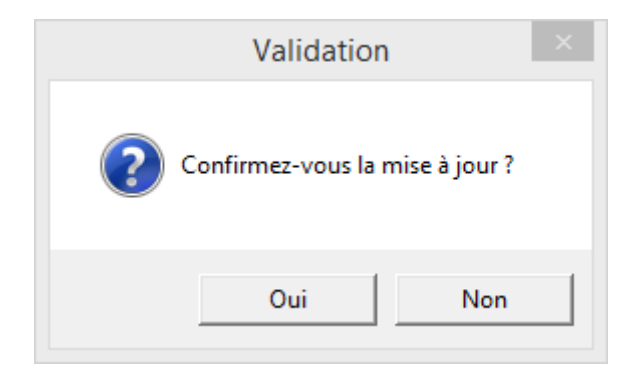

Cliquez sur Oui •

#### Saisie des acomptes

#### Saisie par activité

Cliquez sur + Achat - Vente , + Administration ventes puis Saisie par activités •

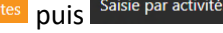

- Sélectionnez l'article d'acompte •
- Appuyez sur •
- Saisissez la date puis ٠
- Sélectionnez l'adhérent puis •
- Indiquez la quantité puis 🕅 ٠

#### Saisie des acomptes par adhérents

| • Cliquez sur * Achat - Vente , * Adr                           | ministration ventes, + Facturation d'acomptes puis Saisie des acomptes par adhérent                                                                                   |       |
|-----------------------------------------------------------------|----------------------------------------------------------------------------------------------------|-------|
| 8                                                               | Divalto - Exemple 12 - Factures Clients -Consultation                                                                                                    | - 0 × |
|                                                                 |                                                                                                    |       |
|                                                                 |                                                                                                    |       |
| Detail (()                       Entitle Ugnes Ped PFC Contrat. | Client                                                                                                    |       |
| Uale Votre piece Votre piece Dépôt Dépôt Dépôt Devise           |                                                                                                    |       |
| ··· I 尚 û ← 公 Référence Sref I Sref J Désignation               | Quantité fac         Unité         Quantité         Prix unitaire breit         OP         Associate         Associate         Référence du fournisseur         Dépôt |       |
| Remise en mt         0,00           % remise         0,00       | 0,00 HT Produit 0,00<br>0,00 HT 0,00<br>1TC 0,00                                                                                                    |       |

• Cliquez sur 🕇

| D                      | Création de pièce | _ 🗆 × |
|------------------------|-------------------|-------|
| Fichier <u>O</u> utils |                   |       |
| ० ०+   🌪               | 5 🗸               |       |
| _                      |                   |       |
|                        | Pièce destination |       |
| Client                 | ۹                 |       |
| Date de pièce          |                   |       |
|                        | Données d'entête  |       |
| Facture                |                   |       |
| Traitement             | CAC - Acompte (N) | ~     |
| Dépôt                  | 1                 |       |
|                        |                   |       |

- Sélectionnez l'adhérent
- Indiquez la date de la pièce
- Cliquez sur

| 3                                                                                                    | Divalto - Exemple 12 - Factures Clients -Création                                                                                                    | - 🗗 🗡                                  |
|----------------------------------------------------------------------------------------------------|----------------------------------------------------------------------------------------------------|----------------------------------------|
| Fichier         Edition         Options         Affichage         Outils         Interrogations         Validation         Aide                                                                                                    |                                                                                                    |                                        |
|                                                                                                    |                                                                                                    |                                        |
| Your     Called     Value     Nationality     Value     Nationality     Value     Nationality     Value       St     +     X     +     Image: Called     Value     Image: Called     Image: Called <th>Client         A000001       DOISSAND-DOUDT         21340       VAL-HONT         Quantité forcie       Quantité facturée         Prix unitaire find       Hontant         Employment       Délai demandé         Délai reporté       OP         Annatériel</th> <th>Arefamille Bélférence du fournisseur 0</th> | Client         A000001       DOISSAND-DOUDT         21340       VAL-HONT         Quantité forcie       Quantité facturée         Prix unitaire find       Hontant         Employment       Délai demandé         Délai reporté       OP         Annatériel | Arefamille Bélférence du fournisseur 0 |
| A Deprise an est                                                                                                    | 0.00 MT Peruluiz 0.00 0.02                                                                                                    |                                        |
| % remise 0.00 Cumulé V                                                                                                    | 0,00 HT 0,00 EUR<br>1,000 TTC 0,00 EUR                                                                                                    |                                        |

- Cliquez sur 🛨
- Sélectionnez l'article d'acompte puis
- Saisissez la quantité puis

Répétez le nombre de fois nécessaire puis sur la dernière ligne vide 🚌.

Appuyez sur

| Validation                      | × |
|---------------------------------|---|
| Confirmez-vous la mise à jour ? |   |
| <u>O</u> ui <u>N</u> on         |   |

#### • Appuyez sur Oui

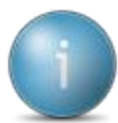

Si les acomptes sont saisis sur des articles habituels (de type 4MAT, 4ACT...), pour qu'ils se déduisent sur la prochaine facturation, il faut qu'ils soient facturés. sinon l'acompte facturé précédemment ne se déduira pas.

| S<br>Fichier Page Taille Option | ns Aide               |                                           |                                       | Divalto | /iewer : Page 1/1 Fichier te | mporaire (Local - pr | rofil ) |                 |             | - 0 × |
|---------------------------------|-----------------------|-------------------------------------------|---------------------------------------|---------|------------------------------|----------------------|---------|-----------------|-------------|-------|
| 🖆 🖬 🔟 🌗 🔶 🖷 1                   | • + -                 | - 7                                       |                                       |         |                              |                      |         |                 |             |       |
|                                 |                       |                                           |                                       |         |                              |                      |         |                 |             |       |
|                                 |                       |                                           |                                       |         |                              |                      |         |                 |             |       |
| E                               | - 13                  |                                           |                                       |         |                              |                      |         |                 |             |       |
| Exempi                          | e 12                  |                                           |                                       |         |                              |                      |         |                 |             |       |
| MAIRIE                          |                       |                                           |                                       |         |                              |                      |         |                 |             |       |
| 75000                           | PARIS                 | Fax                                       |                                       |         |                              |                      |         |                 |             |       |
| NAF :<br>SIRET :                | Nume                  | iro d'agrément HCCA                       | 2192D0593                             |         |                              |                      |         |                 |             |       |
| IBAN : FR761                    | 10062100<br>ERPP810   | 20402167300175                            |                                       |         | EARL DOISS                   | SAMD-DOLO            | OT      |                 |             |       |
| Société à capit                 | al variable,          | n° d'agrément 2192D                       | 0593                                  |         |                              |                      |         |                 |             |       |
| Acompt                          | e                     |                                           | 14                                    |         |                              | /ΔΙΙΧ                |         |                 |             |       |
|                                 | -                     |                                           |                                       |         | 21340 V                      | AL-MONT              |         |                 |             |       |
| Adh.: A00                       | 00004                 | Tva sur les encaisse<br>Ident. TVA Adh. : | ments                                 |         |                              |                      |         |                 |             |       |
|                                 |                       | Ident. TVA CUMA :                         | FR10388502718                         |         |                              |                      |         | Le : 31/12/2017 |             |       |
|                                 |                       |                                           |                                       |         |                              |                      |         | Page : 1        |             |       |
|                                 |                       |                                           |                                       |         |                              |                      |         |                 |             |       |
| 31/12/2017                      | ACPT19                | 6 ACOMPTE TOUS                            | TRAVAUX TVA                           | 19.6%   |                              | 15,000               | Р       | 1,000           | 15,00 4     |       |
|                                 |                       |                                           |                                       |         |                              |                      |         |                 |             |       |
|                                 |                       |                                           |                                       |         |                              |                      |         |                 |             |       |
|                                 |                       |                                           |                                       |         |                              |                      |         |                 |             |       |
|                                 |                       |                                           |                                       |         |                              |                      |         |                 |             |       |
|                                 |                       |                                           |                                       |         |                              |                      |         |                 |             |       |
|                                 |                       |                                           |                                       |         |                              |                      |         |                 |             |       |
|                                 |                       |                                           |                                       |         |                              |                      |         |                 |             |       |
|                                 |                       |                                           |                                       |         |                              |                      |         |                 |             |       |
|                                 |                       |                                           |                                       |         |                              |                      |         |                 |             |       |
| 1                               |                       |                                           |                                       |         |                              |                      |         | ***             | ****18,00   |       |
| 3                               |                       |                                           |                                       |         |                              |                      |         |                 |             |       |
| 4<br>5                          |                       | 15,00                                     | 15,0                                  | 0 20,0  | 0 3,0                        | 0                    |         |                 |             |       |
| 6<br>7                          |                       |                                           |                                       |         |                              |                      |         |                 |             |       |
| 8                               |                       |                                           |                                       |         |                              |                      |         |                 |             |       |
| 9                               |                       | 15.00                                     | 15.0                                  | 0       | 3 0                          | 0                    |         | *****           | **18.00 FUR |       |
|                                 |                       | 13,00                                     | 10,0                                  | ~       | 5,0                          | ~                    |         |                 | 10,00 LOR   |       |
|                                 |                       |                                           |                                       |         |                              |                      |         |                 |             |       |
| Adh.: <b>AO</b>                 | 000004                | Dossier : 210593                          |                                       |         |                              |                      |         |                 |             |       |
| Facture : 14                    | •                     |                                           | · · · · · · · · · · · · · · · · · · · |         |                              |                      |         |                 |             |       |
| A régler avant<br>Chè           | le <b>31/0</b><br>que | 01/18                                     |                                       |         |                              |                      |         |                 |             |       |
| Net à payer :                   | ****                  | 18,00                                     |                                       |         |                              |                      |         |                 |             |       |
| i otal Facture                  | ****                  | ***18,00                                  |                                       |         |                              |                      |         |                 |             |       |
|                                 |                       |                                           |                                       |         |                              |                      |         |                 |             |       |

# Génération des bl

# Visualisation des bl à générer

Cliquez sur + Achat - Vente , + Administration ventes puis Saisie par activités

|                                                                                                    | Saisie par activités                                                                                                    | - Ø ×                    |
|----------------------------------------------------------------------------------------------------|----------------------------------------------------------------------------------------------------|--------------------------|
| Hichier Outils Options                                                                                         | 🗴 🔍 Q+ 👔 🎢 Fichter de salaie Importer: Reprize N-1   🔘 Générer un BL, Générer pluseuurs BL, Leite des BL à générer   🤊 🖌   📇 ?                                                                                                    |                          |
|                                                                                                    | Saisie par Activités                                                                                                    |                          |
| Activité / Article<br>Date début d'affichage 01/01/2017                                                        | Q     Modifier les unités     Ugnes non verouillées       Rattaché à l'immo     (= pas encore générées en BL)                                                                                                    |                          |
| Code opération Vente                                                                                           | Pour la mesure du suramortissement, exeller vote saise à une immobilisation grâce au champ francoblisation.     Ce champ sera ensuite utilisé pour la sortie des impressions pour l'égibilité au suramortissement.     Pour les activités composés, le champ sera remain sur las composants dans las le BL si les composants |                          |
| Date Tiers Titre                                                                                               | correspondent à une immobilisation précise. (la relation est faite via le code analytique du composant)<br>Nom Prénom Bon n° Quantité i Unité 1 Categ 1 Quantité 2 Unité 2 Categ 2 Quantité 3 Unité 3 Categ 3 Quantité 4 Unité 4 Categ 4 Quantité 5 Unité 5 Categ 5 Quantité 6 Unité 6                                       | Categ 6 Quantité 7 Unité |
| *<br>*                                                                                                    |                                                                                                    |                          |
|                                                                                                    |                                                                                                    |                          |
|                                                                                                    |                                                                                                    |                          |
|                                                                                                    |                                                                                                    |                          |
|                                                                                                    |                                                                                                    |                          |
|                                                                                                    |                                                                                                    |                          |
|                                                                                                    |                                                                                                    |                          |
|                                                                                                    |                                                                                                    |                          |
|                                                                                                    |                                                                                                    |                          |
|                                                                                                    |                                                                                                    |                          |
|                                                                                                    |                                                                                                    |                          |
| 4                                                                                                    |                                                                                                    |                          |
| Unité Catég Libellé caté                                                                                       | égorie Dute d'effet Prix de vente Qté totale saisie Qté totale généré en BL                                                                                                    |                          |
|                                                                                                    |                                                                                                    |                          |
| _                                                                                                    |                                                                                                    |                          |
|                                                                                                    |                                                                                                    |                          |
| • Cliqu                                                                                                    | IEZ SUT                                                                                                    |                          |
| _                                                                                                    |                                                                                                    |                          |
| D.<br>Fichier Outils                                                                                           | Saisie par activité - En attente de génération                                                                                                    | - 0 ×                    |
| < ♥   표 ቚ   ୭ ✔                                                                                                | <u>a</u> , <u>a</u> , ?                                                                                                    |                          |
|                                                                                                    | Saisie par activité - En attente de génération                                                                                                    |                          |
| Tous les tiers 🗸                                                                                               | Tri par<br>Activité Athérent                                                                                                    |                          |
| ACPT196 - P - 1 €/P - ACON     TRA02 - HE - 13.21 €/HE - 1                                                     | Activité/Adliérent     Quantité     Montant     TC     O       VPTE TOUS TRAVAUS YN 13.6/%     35,000     42,000     42,000       Tearrow FFIND 14.2     120,000     1902,240     1902,240                                                                                                    |                          |
| ■ ■ TUR01 - HA - 5,54 €/HA - F/                                                                                | ANAGE 45,000 249,160                                                                                                    |                          |
|                                                                                                    |                                                                                                    |                          |
|                                                                                                    |                                                                                                    |                          |
|                                                                                                    |                                                                                                    |                          |
|                                                                                                    |                                                                                                    |                          |
|                                                                                                    |                                                                                                    |                          |
| Mar                                                                                                    | ntant UT 1969 500 Montant TTC 22/3/00                                                                                                    |                          |
| 1101                                                                                                    |                                                                                                    |                          |
|                                                                                                    |                                                                                                    |                          |
|                                                                                                    | Vous pouvez voir les détails en cliquant sur le 🔛 devant chaque article.                                                                                                    |                          |
|                                                                                                    | ○ Adhérent                                                                                                    |                          |
|                                                                                                    | Vous pouvez également classer par adhérent en cliquant sur                                                                                                    |                          |
|                                                                                                    |                                                                                                    |                          |
| D                                                                                                    | Saisie par activité - En attente de génération                                                                                                    | - 8 ×                    |
| Fichier Outils                                                                                                 | ( 点 己 ?                                                                                                    |                          |
|                                                                                                    |                                                                                                    |                          |
| Turn las fras                                                                                                  | Saisie par activité - En attente de génération                                                                                                    |                          |
|                                                                                                    | Activité () Adhérent Quantité Hontant TTC Q                                                                                                    |                          |
| A0000001 - EARL HAMEAT (     A0000003 - M LIEDATLT AL     A0000003 - M LIEDATLT AL     A0000004 - EARL DOISSAM | (01)         100,000         1007,150         1208,580           EXANDRE         25,000         330,250         336,300           In Jonet OF         75,000         638,500                                                                                                    |                          |
|                                                                                                    |                                                                                                    |                          |
|                                                                                                    |                                                                                                    |                          |
|                                                                                                    |                                                                                                    |                          |
|                                                                                                    |                                                                                                    |                          |
|                                                                                                    |                                                                                                    |                          |
|                                                                                                    |                                                                                                    |                          |
| Mor                                                                                                    | ntant HT 1869,500 Montant TTC 2243,400                                                                                                    |                          |

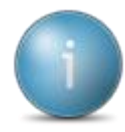

| D                                   |               |          | Saisie par activ      |
|-------------------------------------|---------------|----------|-----------------------|
| Fichier Outils                      |               |          |                       |
| < <+   击 法   ┑ ✔   邑 吕 ?            |               |          | l and a second second |
|                                     |               |          |                       |
|                                     |               |          | _                     |
| Saisie par activité - En attente d  | de génération |          |                       |
| Teus les tiers                      | ent           |          |                       |
| Artivité/Adhéront                   | Quantité      | Montant  | Montant TTC           |
| a 🗁 A0000001 - EARL HAMEAI (DI)     | 100,000       | 1007,150 | 1208,580              |
| ACPT196 - P - 1 €/P                 | 10,000        | 10,000   | 12,000                |
| TRA02 - HE - 13,21 €/HE             | 65,000        | 858,650  | 1030,380              |
| TUR01 - HA - 5,54 €/HA              | 25,000        | 138,500  | 166,200               |
| 😑 🗁 A0000003 - M LIEDAILT ALEXANDRE | 25,000        | 330,250  | 396,300               |
| TRA02 - HE - 13,21 €/HE             | 25,000        | 330,250  | 396,300               |
| A0000004 - EARL DOISSAMD-DOLOT      | 75,000        | 532,100  | 638,520               |
| ACPT196 - P - 1 €/P                 | 25,000        | 25,000   | 30,000                |
| TRA02 - HE - 13,21 €/HE             | 30,000        | 396,300  | 475,560               |
| TUR01 - HA - 5,54 €/HA              | 20,000        | 110,800  | 132,960               |
|                                     |               |          |                       |
|                                     |               |          |                       |
|                                     |               |          |                       |
|                                     |               |          |                       |
|                                     |               |          |                       |
|                                     |               |          |                       |
|                                     | _             | _        | _                     |
|                                     |               |          |                       |
| Montant HT 1869,500                 | Montant T     | TC 224   | 43,400                |

đ,

#### Génération d'un bl

- Cliquez sur + Achat Vente , + Administration ventes puis Saisie par activités
- Sélectionnez l'article puis
- Cliquez sur la ligne à générer

| D                                   |                                       |                               |                          |                 | Saisie p       | ar activités         |                          |    |        | - 🗇 🛛 |
|-------------------------------------|---------------------------------------|-------------------------------|--------------------------|-----------------|----------------|----------------------|--------------------------|----|--------|-------|
| Fichier Outils Options              |                                       |                               |                          |                 |                |                      |                          |    |        |       |
| ≪I ∢I ⊮ ⊮   ®· + 🖉 ×   ९            |                                       |                               |                          |                 |                |                      |                          |    |        |       |
|                                     |                                       |                               |                          |                 | 1              | Saisie par Activités |                          |    |        |       |
| Activité / Article TRA02            | TRACTION FENDT 412                    |                               | 🗌 Modifier les unit      | tés 🗌 l         | .ignes non ve  | errouillées          |                          |    |        |       |
| Date début d'affichage 01/01/2017   | Rattaché à l'immo 11 TRA              | CTEUR FENDT 412               |                          | (= p            | ias encore gé  | énérées en BL)       |                          |    |        |       |
| Code opération Vente V              | Pour la mesure du suramortissemen     | t,veuillez relier votre saisi | e à une immobilisatio    | n grâce au cha  | mp Immob       | bilisation.          |                          |    |        |       |
|                                     | Ce champ sera ensuite utilisé pour la | sortie des impressions p      | our l'égibilité au suran | nortissement.   |                |                      |                          |    |        |       |
|                                     | Pour les activités composées, le char | np sera rempli automatiqu     | ement sur les compo      | sants dans le l | BL si les cor  | mposants             |                          |    |        |       |
|                                     | correspondent a une immobilisation    | precise. (la relation est ra  | ite via le code analytic | que au compo    | sant)          |                      |                          |    |        |       |
| Date Tiers Titre No                 |                                       |                               |                          |                 | Unité<br>Vente |                      | Référence complémentaire |    |        | 0     |
| 31/12/2017 A0000001 EARL HAMEAU (D  | 0                                     | 50,000 HE                     | Heure                    | 11              | HE             | TRACTION FENDT 412   |                          | 35 | Périmé |       |
| 31/12/2017 A0000003 M LIEBAULT      | ALEXANDRE                             | 25,000 HE                     | Heure                    | 11              | HE             | TRACTION FENDT 412   |                          | 36 | Périmé |       |
| 31/12/2017 A0000001 EARL HAMEAI (DI |                                       | 20,000 HE                     | Heure                    |                 | HE             | TRACTION FENDT 412   |                          |    |        |       |
| 31/12/2017 A0000003 M LIEDAILT      | ALEXANDRE                             | 25,000 HE                     | Heure                    | 11              | HE             | TRACTION FENDT 412   |                          |    |        |       |
| 31/12/2017 A0000004 EARL DOISSAMD-  | OLOT                                  | 30,000 HE                     | Heure                    | 11              | HE             | TRACTION FENDT 412   |                          |    |        |       |
| 31/12/2017 A0000001 EARL HAMEAI (DI |                                       | 45,000 HE                     | Heure                    | 11              | HE             | TRACTION FENDT 412   |                          |    |        |       |

• Cliquez sur

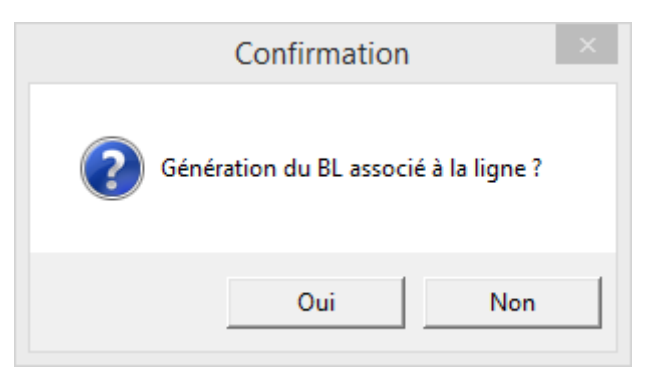

• Cliquez sur Oui

Un cadenas 👩 apparaît en début de ligne

#### Génération des bls

- Cliquez sur + Achat Vente , + Administration ventes puis Saisie par activités
- Cliquez sur
   Générer plusieurs BL

| D                                   | Génération des BL         | ×      |
|-------------------------------------|---------------------------|--------|
| 🔍 २+   Sélection Articles   🌖 🗸   ? |                           |        |
|                                     | Sélections                |        |
| Activité / Article                  | Qà <u>222222222222222</u> | Masque |
| Code opération                      | à ZZZ                     | Masque |
| Période du                          | au 31/12/2017             |        |
| Client                              | à zzzzzzzz                | Masque |
|                                     |                           |        |
|                                     |                           |        |
|                                     |                           |        |
|                                     |                           |        |
|                                     |                           |        |
|                                     |                           |        |

Vous pouvez sélectionner une activité ou un article, une période, un adhérent

• Cliquez sur 🗹

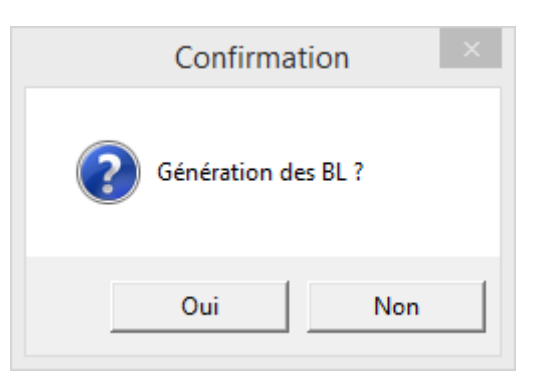

• Cliquez sur Oui

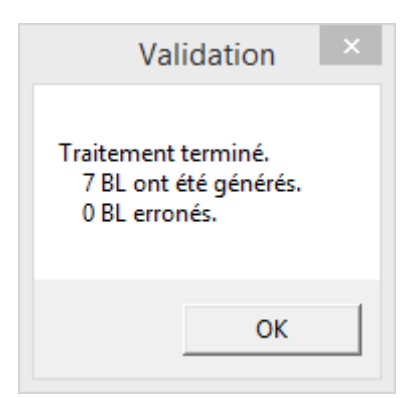

• Cliquez sur OK

#### Facturation des acomptes saisis par activité

| •                                          | Cliquez sur + Achat - Vente , + Administration ventes , + Facturation d'acomptes puis Facturation des acomptes saisis par activité |
|--------------------------------------------|----------------------------------------------------------------------------------------------------|
|                                            | Exclusion definition disconnector                                                                                                  |
| Fichier Outils                             | i akuasiwa wenniwe u skulingies                                                                                                    |
| Sélection d'articles   🤍                   | ≪   <b>5 √</b>   ?                                                                                                    |
|                                            | Dates des factures                                                                                                    |
| Date de facturation<br>Date d'échéance     | Echánce multiples                                                                                                    |
|                                            | Paramètres Escompte (lacabatif)                                                                                                    |
| Taux d'escompte :<br>Date limite règlement | % unar bénéficier de l'escompte                                                                                                    |
|                                            | Silection et Filres éventuels                                                                                                    |
| Reprise des acom                           | tarifs (a mine à jour de tarifs agrée sasiel des BL)<br>à zzzzzzz Mangue                                                           |
| Mode de règlement                          |                                                                                                    |
| BI                                         | 6 6 0000000                                                                                                    |
| Période du                                 | au 22/04/2018                                                                                                    |
| Code opération                             | CAC à DAC Hanger PAC                                                                                                    |
| Article                                    | à anno Maque                                                                                                    |
|                                            |                                                                                                    |

- Saisissez la date de facturation
- Cliquez sur 🗹

| D                                |                                |                               | Facturation définitive d'aco          | mptes                           |                                                           | - 0 ×                                               |
|----------------------------------|--------------------------------|-------------------------------|---------------------------------------|---------------------------------|-----------------------------------------------------------|-----------------------------------------------------|
| Fichier Outils                   |                                |                               |                                       |                                 |                                                           |                                                     |
| ≪  ◆ ▶ ▶   ☑ ☑   ♣ җ             |                                |                               |                                       |                                 |                                                           |                                                     |
| ∠ Code                           | le tiers Nom Règl              | lement HT Facture TTC Facture | e No de Bl OP Réf. Article / Activité | Quantité Prix unitaire HT ligne | Taux TVA 1 Base TVA 1 Montant TVA 1 Taux TVA 2 Base TVA 2 | 2 Montant TVA 2 Taux TVA 3 Base TVA 3 Montant TVA 3 |
| 🗉 🗁 Facture temporaire : 🛛 🗛 🗛 🗛 | 00001 HAMEAI (DI) (EARL) C     | 10,00 12,0                    | 00                                    |                                 |                                                           |                                                     |
| ACPT196                          |                                |                               | 41 CAC ACPT196                        | 10,000 1,000 10,00              |                                                           |                                                     |
| 😑 🗁 Facture temporaire : 🛛 🗛 🗛 🗛 | 000004 DOISSAMD-DOLOT (EARL) C | 25,00 30,0                    | 00                                    |                                 |                                                           |                                                     |
| ACPT196                          |                                |                               | 42 CAC ACPT196                        |                                 |                                                           |                                                     |
|                                  |                                |                               |                                       |                                 |                                                           |                                                     |

- Cliquez sur pour sélectionner toutes les factures temporaires
- Cliquez sur
   Générer les factures sélection

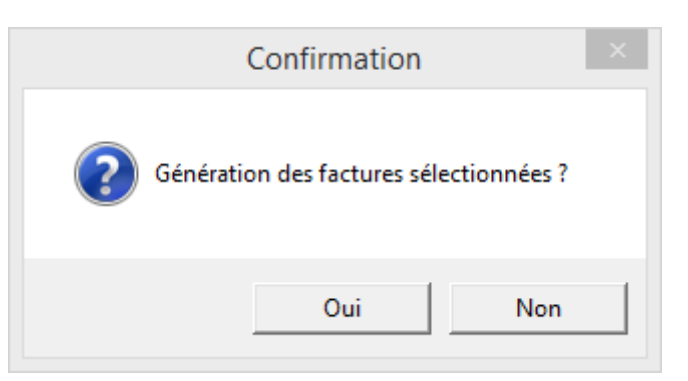

• Cliquez sur Oui

| Validatio                                    | on                            | × |
|----------------------------------------------|-------------------------------|---|
| Traitement terminé. Voulez vous aller à l'éc | ran d'impression des factures | ? |
|                                              | Oui Nor                       |   |

• Cliquez sur Oui

| Fichier     Outils     Aide       Image: Applied Control of Control of Cont |       |        |
|----------------------------------------------------------------------------------------------------|-------|--------|
| 瞐   ♀ ♀   ゔ ✔   ?                                                                                                    |       |        |
|                                                                                                    |       |        |
| Facture       0       Q à 99900000         Client       à       zzzzzzz       Masque       Prévisualisation dans les DivaltoViewer (11         Période du       01/01/2017       au       31/12/9999       Masque       Envoi direct à l'imprimante         Période du       01/01/2017       au       31/12/9999       Masque       Envoi direct à l'imprimante         Période du       01/01/2017       au       31/12/9999       Masque       Envoi direct à l'imprimante         Période du       01/01/2017       au       31/12/9999       Masque       Envoi direct à l'imprimante         Période du       01/01/2017       au       31/12/9999       Envoi des factures par Email       Envoi des factures par Email         Envoi des pièces       Envoi des pièces       Envoi des opération       Edition sans papier pré-imprimé         Vuniquement les pièces       Sélection d'un code utilisateur       Entite stactures (ne recalcule que les factures non intégrées en comptabilité)       Recalculer les factures         Si cette option est cochée pour un fichier pdf, seules les factures non intégrées feront partie du pdf.       Entête de facture       En cas de ré-impression, c'est la facture d'origine qui est ré-affichée à l'identique. Le mode d'impression ou le texte ne seront pas changés. Pour cela, vous devez cocher 'Recalculer les factures'. Ce recalcul n'est possible que pour les factures non intégrées en comptabilité.                                                                                                    | (gie) | maxi.) |

• Cliquez sur

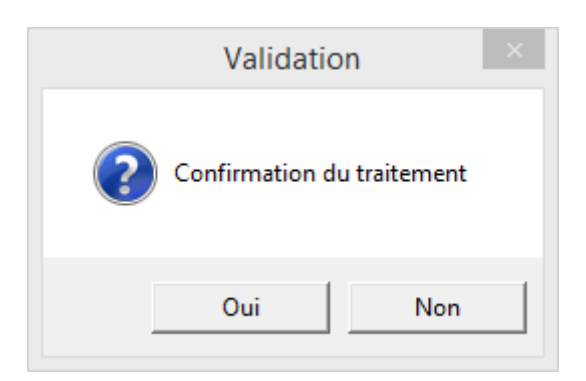

• Cliquez sur Oui

| Inter the data Muday free at All Concell Outling Factorization and the PDF in the concell of the PDF in the concell of the PDF in the point of the PDF in the point of the P                                                                                                    |                                                                                     | P.ZAMORA2018082311310746.pdf - Adobe Acrobat Reader DC                                                                                                    | - 0 ×                                                                                                    |
|----------------------------------------------------------------------------------------------------|-------------------------------------------------------------------------------------|----------------------------------------------------------------------------------------------------|----------------------------------------------------------------------------------------------------|
| Image: Construction       Image: Construction         Image: Construction       Image: Construction         Image: Construction       Image: Construction <td>Fichier Edition Affichage Fenetre Aide</td> <td></td> <td>a sa anatar</td>                                                                                                    | Fichier Edition Affichage Fenetre Aide                                              |                                                                                                    | a sa anatar                                                                                                    |
| Example 12<br>MARIE<br>7000 PARIS<br>Marie<br>7000 PARIS<br>Marie<br>7000 PARIS<br>Marie<br>7000 PARIS<br>Marie<br>7000 PARIS<br>Marie<br>7000 PARIS<br>Marie<br>7000 PARIS<br>Marie<br>7000 PARIS<br>Marie<br>7000 PARIS<br>700 PARIS<br>700 PARIS | Accueil Outris P.ZAMORA201808 *                                                     |                                                                                                    | (?) Se connecter                                                                                                    |
| ∠       Remplir et signer         ▲       Envoyer pour signature         →       Envoyer et effectuer le suivi         Stocker en Document Cloud       Stocker en Document Cloud                                                                                                    | Fichier Edition Affichage Federe Adde         Accueil Outilis       PZAMORA201808 × | PZAMORA2016082311310746.pdf - Adobe Acrobat Reader DC         Image: Image: I | Convertir au fichier PDF Convertir au fichier PDF Convertir au fichier PDF Convertir au format Microsoft Word (*.docs) Convertir Convertir Conver |
| → Envoyer et effectuer le suivi Stocker et partager les fichiers dans Decument Cloud                                                                                                    |                                                                                     |                                                                                                    | Image: Second second second                               |
|                                                                                                    |                                                                                     |                                                                                                    | ← Envoyer pour signature<br>→ Envoyer et effectuer le suivi<br>Stocker et partager les fichiers dans<br>Document Cloud                                                                                                    |

# Facturation

#### Paramétrage du regroupement des lignes sur facture définitive

Cette fonctionnalité doit être activée afin de procéder à la facturation définitive, elle permet de regrouper 2 mêmes articles qui se suivent sur la facture pour ne faire qu'une ligne et les cumuler

Cliquez sur + Achat - Vente , + Tables et Paramétrages puis
 Gestion des Dossiers

| 5                                                   | Gestion des dossiers - Consultation - Dossier 40 Exemple 12                                                            | - 0 × |
|-----------------------------------------------------|----------------------------------------------------------------------------------------------------|-------|
|                                                     | a Duble                                                                                                    |       |
| Tranci cation Antenage options Aue compendents      |                                                                                                    |       |
| 📢 📢 🕪 🍸 🛛 📴 🕂 🥒 Numérotation Devis technique. Cor   | ontrats et abornements. Demandes achais: Orconscription: Suivi annuel: RUB   🖪 📴+   🔍 📯   为 🗸 👫   🛃 🔤 🤮 Protai Externe |       |
| GENERALITES STOCK OPTIONS PIECES IMPRESSION PIECES  | CONTRE-MAQUE STATISTIQUES COMPTABILITE ZONES LIBRES DIFFUSION DES RASHS CONFIDENTIALITES IMAGES IDENTIFIANTS           |       |
| Dossier 40 Numéro de gestion 210593                 |                                                                                                    |       |
| Raison sociale Exemple 12                           | logocuma2.jpg                                                                                                    |       |
| Titre CUMA                                          | Cuic aroce an modification pour choisir un fichie                                                                      |       |
| Complément 1                                        |                                                                                                    |       |
| Complément 2                                        |                                                                                                    |       |
| Rue MAIRIE                                          |                                                                                                    |       |
| Lieu-dit, localité                                  | Identification Comp                                                                                                    |       |
| CP - Commune 75000 PARIS                            |                                                                                                    |       |
| Lanton No INCEE                                     | Numero d'agreement HCCA (28027) (Num, othicel delivre par le HCCA)                                                     |       |
| Pavs FR                                             | Rumero HSA                                                                                                    |       |
| Téléphone                                           |                                                                                                    |       |
| Fax                                                 | RCS                                                                                                    |       |
| Web                                                 | № formation                                                                                                    |       |
| Mèl                                                 | NAF                                                                                                    |       |
|                                                     | N° d'exploitation                                                                                                    |       |
|                                                     | Type de dossier CUMA 🗸                                                                                                 |       |
|                                                     | Inachf                                                                                                    |       |
|                                                     | Dérogation à l'exclusivisme                                                                                            |       |
| Devise TVA intracommunat                            | autaire Statuts juridiques                                                                                             |       |
| Devise principale EUR No d'identification FR1038    | 388502718 Date de création 22/07/1992                                                                                  |       |
| Devise secondaire Niveaux d'obligation à l'introduc | uction Date de modification 01/01/1900                                                                                 |       |
| à l'expéditi                                        | ition Date d'expiration 10/09/2012                                                                                     |       |
| Protection Numéro d'habilitation                    | Commentaire                                                                                                    |       |
| Période autorisée du                                | Date d'agrément 25/09/92                                                                                               |       |
| au                                                  | Numéro de Cuma 1219200933                                                                                              |       |
|                                                     | . Слигости илити п аййсешени педникопления" аблачия хи цез соплона                                                     |       |
|                                                     |                                                                                                    |       |
|                                                     |                                                                                                    |       |
| IMPRESSION I                                        | PIECES                                                                                                    |       |
| <ul> <li>Cliquez sur</li> </ul>                     |                                                                                                    |       |

| 5                                                                                                    |                                                          |                                                                                                    |                                                                                                    | Gestion des doss                            | iers - Consultation - Doss | ier 40 Exemple 12 |                     |  |
|----------------------------------------------------------------------------------------------------|----------------------------------------------------------|----------------------------------------------------------------------------------------------------|----------------------------------------------------------------------------------------------------|---------------------------------------------|----------------------------|-------------------|---------------------|--|
| Fichier Edition Af                                                                                    | fichage Options /                                        | lide Compléments C                                                                                                 | Dutils                                                                                                 |                                             |                            |                   |                     |  |
| ≪I ∢I IÞ IÞ 🏹                                                                                         | 🗈+ 🛨 🖉 🛛 Numérota                                        |                                                                                                    |                                                                                                    | rconscription Suivi annuel RIB              |                            | ✓ 🕪   📇 🔤         |                     |  |
| GENERALITES STOCK                                                                                     | OPTIONS PIECES                                           | IMPRESSION PIECES C                                                                                                | ONTRE-MARQUE STATISTIQUES                                                                              | COMPTABILITE ZONES LIBRE                    | DIFFUSION DES FLASHS       | CONFIDENTIALITES  | IMAGES IDENTIFIANTS |  |
|                                                                                                    | A la saisie                                              |                                                                                                    |                                                                                                    | Options                                     |                            |                   |                     |  |
| En devis client<br>En commande client<br>En bon de préparation<br>En bl client<br>V En facture client | En<br>  En<br>  En                                       | devis fournisseur<br>commande fournisseur<br>bl fournisseur<br>facture fournisseur                                 | Regroupement des lignes sur la<br>Veuille: indiquer le no d'état utilisé<br>Produit externe par défaut | facture<br>habituellement pour ce dossier 1 |                            |                   |                     |  |
|                                                                                                    |                                                          | Support d                                                                                                    | l'impression                                                                                           |                                             |                            |                   |                     |  |
|                                                                                                    | Client                                                   | Fourniss                                                                                                    | seur                                                                                                   |                                             |                            |                   |                     |  |
| Devis Sup<br>Commande Sup<br>Bon de livraison Sup<br>Facture Sup                                      | port papier<br>port papier<br>port papier<br>port papier | Support papier           Support papier           Support papier           Support papier           Support papier | v<br>v<br>v                                                                                            |                                             |                            |                   |                     |  |
|                                                                                                    |                                                          | Textes pro                                                                                                    | é-enregistrés                                                                                          |                                             |                            |                   |                     |  |
| Devis<br>Commande<br>Bon de Inraison<br>Facture                                                       | Client<br>En-tête Pied                                   | Fourniss<br>En-tête                                                                                                | Pied                                                                                                   |                                             |                            |                   |                     |  |
|                                                                                                    |                                                          | Chemins pour si                                                                                                    | anature numérique                                                                                      |                                             |                            |                   |                     |  |
| Chemin de dépose des PDF à<br>Chemin de retour des PDF sig<br>Codification du fichier PDF             | à signer                                                 |                                                                                                    |                                                                                                    |                                             |                            |                   |                     |  |

- Cochez
   Regroupement des lignes sur la facture dans les options
- Cliquez sur
- Cliquez sur 🎦

#### Facturation définitive des bons

• Cliquez sur • Achat - Vente , • Administration ventes , • Facturation (et Avoirs) puis

| D                                                                                                    | Facturation définitive 🗕 🗗 🗙     |
|----------------------------------------------------------------------------------------------------|----------------------------------|
| Fichier Outils                                                                                                    |                                  |
| Sélection d'articles   🔍 🔍   🌖 🖌   ?                                                                                                    |                                  |
|                                                                                                    | Dates des factures               |
| Date de facturation         Total action de rindjement de rightment de rightment           Date d'échéance         Prar coport ou mode de rightment de rightment           Date d'échéance         Prar cor conde de rightment           pour les factures supérieures à         € |                                  |
|                                                                                                    | Paramètres Escompte (facultatif) |
| Taxx d'escompte :% Date limite règlement pour bénéficier de l'escompte                                                                                                    |                                  |
|                                                                                                    | Sélections et Filtres éventuels  |
| Reprise des acomptes     Adstaukisation des tanfs (ui mite à jour de tanfs après sauis des BL)     Sidectionner les BL à facture (ui non case cochée alors tous les BL en attente seront facturés)     Glent     Asque                                                             |                                  |
| Mode de règlement 2222                                                                                                    |                                  |
| Bi 0 à 99999999                                                                                                    |                                  |
| Période du au 23/08/2018                                                                                                    |                                  |
| Code opération à zzz Masque                                                                                                    |                                  |
| Article à zzzzzzzzzzzzzzzzzzzzzzzzzzzzzzzzzzz                                                                                                    |                                  |
|                                                                                                    |                                  |

• Saisissez la date de facturation

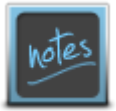

NOUVEAUTE : Possibilités de créer des échéances multiples lors de la facturation définitive

- Cliquez sur Forcer ce mode de règlement
- Sélectionnez le mode de règlement
- Indiquez à partir de quel montant ce mode de règlement est valable

- 8 ×

| - Echéances multiples                           |                  |
|-------------------------------------------------|------------------|
| O Par rapport au mode de règlem                 | ent de l'adhéren |
| <ul> <li>Forcer ce mode de règlement</li> </ul> | C12              |
| pour les factures supérieures à                 | 2000 €           |
|                                                 |                  |

Ce qui fera apparaître dans le talon le mode de règlement et les échéances sélectionnées en fonction du critère de montant :

| A régler avant le<br>Chèque 12 fois | 31/01/18 | du 28/02/18<br>au 30/11/18 | 31/12/18 |
|-------------------------------------|----------|----------------------------|----------|
| Net à payer :                       | 2370,99  | 23709,90                   | 2370,99  |

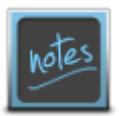

NOUVEAUTE : Tri au sein des mouvements soit par l'article soit par la date du bl

- Cliquez sur
- Sélectionnez toutes les factures temporaires à valider en factures définitives, en cliquant sur
- Cliquez sur
   Générer les factures sélectionnées

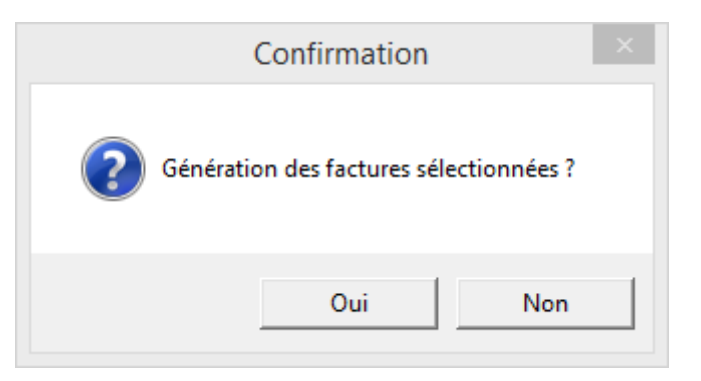

Cliquez sur Oui

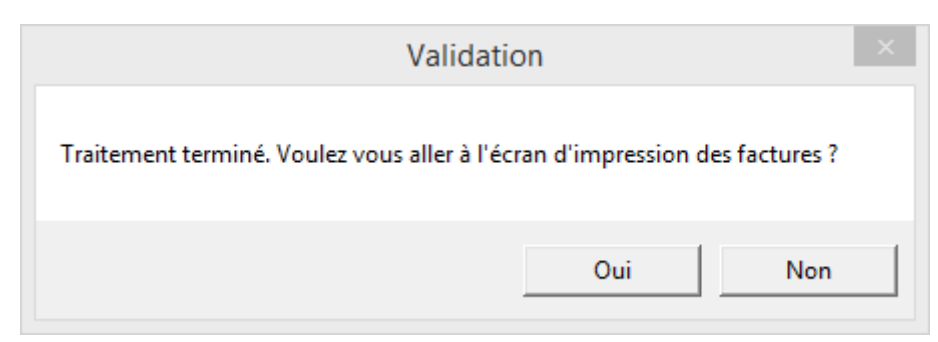

Cliquez sur Oui

| S                                                                                              | Divalto                                                                                                    | - Exemple 12                                                                                                    |            | ×      |
|------------------------------------------------------------------------------------------------|----------------------------------------------------------------------------------------------------|----------------------------------------------------------------------------------------------------|------------|--------|
| Fichier                                                                                        | Outils Aide                                                                                                    |                                                                                                    |            |        |
| <b>₽</b>   Q                                                                                   | ৭+   🤊 🗸                                                                                                    | ?                                                                                                    |            |        |
| Facture<br>Client<br>Période du<br>Réimpres<br>Vuniquem<br>Sélection<br>Sélection<br>Trier les | 0<br>01/01/2017<br>ssion des pièces<br>ent les pièces actives<br>d'un code opération<br>d'un code utilisateur<br>pièces                                                                                                    | Q à       99900000         à       2zzzzzzz         au       31/12/9999         Génération d'un fichier PDF global         Mention duplicata         Envoi des factures par Email         Edition sans papier pré-imprimé                                                                                                    | factures m | naxi.) |
| Recalcule     Si cette o  Entête de fac  Pied de factu                                         | er les factures (ne reconstruction est cochée pour cochée pour coc | ecalcule que les factures non intégrées en comptabilité)          Recalculer les factures          our un fichier pdf, seules les factures non intégrées feront partie du pdf.         Image: Comparison of the problem of the problem of the pr | (gie)      |        |

• Cliquez sur 🗹

| Validation                 | × |
|----------------------------|---|
| Confirmation du traitement |   |
| <u>O</u> ui <u>N</u> on    |   |

• Cliquez sur Oui

| 2                                                                         | P.ZAMORA2018082316361739.pdf - Adobe Acrobat Reader DC |                | - 🗇 🗙                                                   |
|---------------------------------------------------------------------------|--------------------------------------------------------|----------------|---------------------------------------------------------|
| Fichier Edition Affichage Fenêtre Aide                                    |                                                        |                |                                                         |
| Accueil Outlis P.2AMORA201808 ×                                           |                                                        |                | (7) Se connecter                                        |
|                                                                           |                                                        |                |                                                         |
| Exemple 12                                                                |                                                        |                | Exporter un fichier PDF                                 |
| MAIRIE                                                                    |                                                        |                | Adobe Export PDF                                        |
| 75000 PARIS                                                               |                                                        |                | Convertissez des fichiers PDF au format                 |
| Tél. Fax                                                                  |                                                        |                | Sólactionnar un fichiar DDE                             |
| NAF : Numéro d'agrément HCCA 2192D0593                                    |                                                        |                | P ZAMORA2018082316361739 pdf                            |
| IBAN : FR7611006210020402167300175                                        | EARL HAMEAI (DI)                                       |                |                                                         |
| BIC : AGRIFRPP810<br>Société à capital variable, nº d'agrément, 219200593 |                                                        |                | Convertir au format                                     |
| RCS :                                                                     | CHANCELAY                                              |                | Microsoft Word (*.docx) V                               |
| Facture 17                                                                |                                                        |                | Langue du document :<br>Français Changer                |
| Tue and be analised with                                                  | 21360 BESSEY-LA-COUR                                   |                |                                                         |
| Adh. : A0000001 Ident. TVA Adh. :                                         |                                                        |                | Convertir                                               |
| Ident. TVA CUMA : FR10388502718                                           |                                                        | 31/12/2017     | Convertin                                               |
| ,                                                                         | Page :                                                 | 1              | Créar un fichiar DDE                                    |
|                                                                           | 1 490 -                                                | -              |                                                         |
|                                                                           |                                                        |                | Modifier le fichier PDF 🗸                               |
| 21/12/2017 TRAD2 TRACTION FENDT 412                                       | 20.000 HE 1                                            | 3 310 264 20   | 🦻 Commentaire                                           |
| 31/12/2017 TRA02 TRACTION FENDT 412                                       | 45,000 HE 11                                           | 3 210 504 45   | Combinaison de fichiers                                 |
| 31/12/2017 TRA03 TRACTION FENDT 412 - Heure                               | 15,000 HE 11                                           | 3,210 109.15 4 | •                                                       |
| 31/12/2017 TRA03 TRACTION FENDT 412 - Heure                               | 20 000 HE 11                                           | 3 210 264 20   | Organiser les pages 🗸 🗸                                 |
| 31/12/2017 TUR01 FANAGE ANDAINAGE                                         | 25,000 HA                                              | 5 540 128 50 4 | 🙇 Remplir et signer                                     |
|                                                                           | 20,000 1.11                                            | 158,50 4       | Envoyer pour signature                                  |
| Acompte (D)                                                               |                                                        |                | envoyer pour signature                                  |
| 01/01/2017 ACPT196 ACOMPTE TOUS TRAVAUX TVA 19.6%                         | 10.000 P                                               | 1.000 -10.00 4 | -> Envoyer et effectuer le suivi                        |
|                                                                           | 20,000                                                 | -,10,00 4      | Stocker et partager les fichiers dans<br>Document Cloud |
|                                                                           |                                                        |                | En savoir plus                                          |

#### Impression de facture avec les lignes regroupées

Exemple d'impression sans l'option Regroupement des lignes sur la facture :

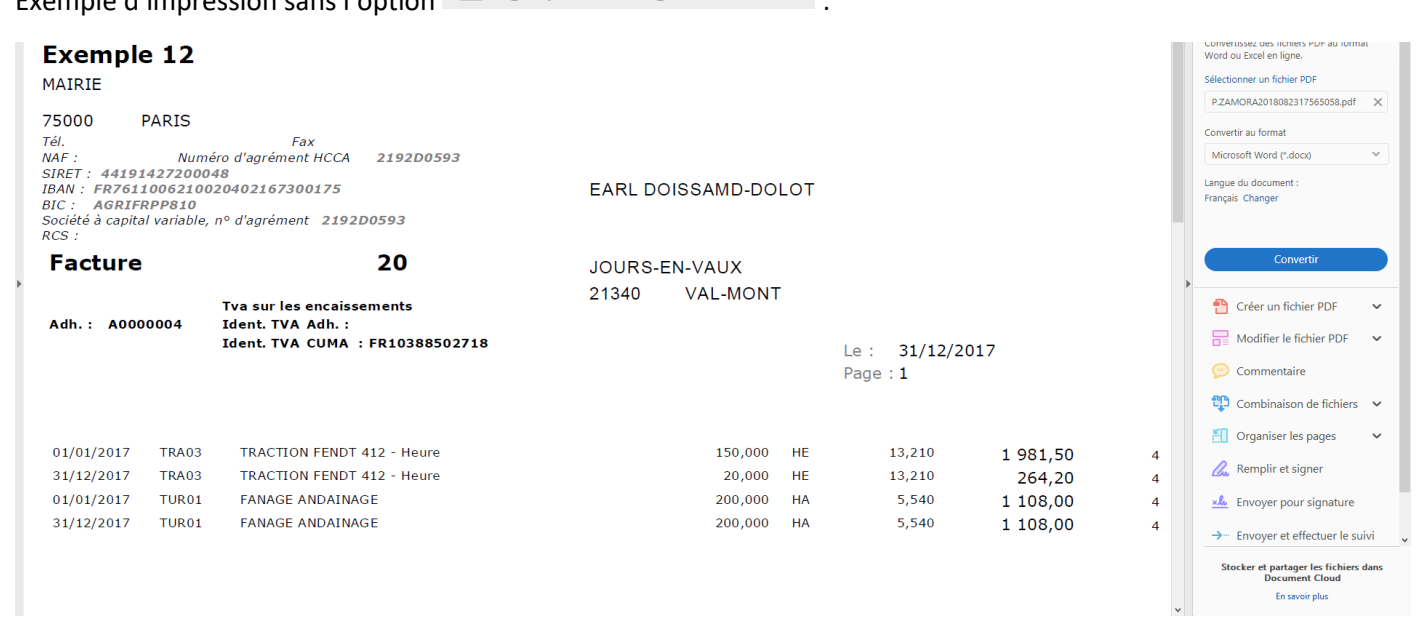

Exemple d'impression avec l'option Regroupement des lignes sur la facture (ne fonctionne que dans le cas de tri par article et non par date) :

| Exemple 12<br>MAIRIE                                                                                                    |                                                                                              |                                                             | Convertissez des fichiers PDF au format<br>Word ou Excel en ligne.<br>Sélectionner un fichier PDF                                                                                                    |
|----------------------------------------------------------------------------------------------------|----------------------------------------------------------------------------------------------|-------------------------------------------------------------|----------------------------------------------------------------------------------------------------|
| 75000 PARIS<br>Tél.<br>NAF : Num<br>SIRET : 441914272001<br>IBAN : FR7611006210<br>BIC : AGRIFRP810<br>Société à capital variable<br>RCS : | Fax<br>péro d'agrément HCCA 2192D0593<br>048<br>020402167300175<br>, nº d'agrément 2192D0593 | EARL DOISSAMD-DOLOT                                         | Convertir au format Microsoft Word (*.docs) Langue du document : Français Changer                                                                                                    |
| Facture                                                                                                    | 20                                                                                           | JOURS-EN-VAUX                                               | Convertir                                                                                                    |
| Adh.: A0000004                                                                                                    | Tva sur les encaissements<br>Ident. TVA Adh. :<br>Ident. TVA CUMA : FR10388502718            | 21340 VAL-MONT<br>Le : 31/12/2017<br>Page : 1               | Créer un fichier PDF Modifier le fichier PDF Modifier le fichier PDF Commentaire Commentaire                                                                                                    |
| 01/01/2017 TRA03<br>01/01/2017 TUR01                                                                                                    | TRACTION FENDT 412 - Heure<br>FANAGE ANDAINAGE                                               | 170,000 HE 13,210 2 245,70 4<br>400,000 HA 5,540 2 216,00 4 | Combination de lichiers     ✓     Organiser les pages     ✓     Organiser les pages     ✓     Combination de lichiers     ✓     Constant de lichiers     ✓     Constant de lichiers     Stocker et partager les fichiers dans     Document Cloud     En sevoir plus |
|                                                                                                    |                                                                                              |                                                             |                                                                                                    |

# Liste synthétique des factures

| • Cl            | iquez sur * Achat - Vente , * Administration ventes , * Impression et intégration puis |   |   |
|-----------------|----------------------------------------------------------------------------------------|---|---|
| D               | Liste synthétique des factures                                                         | - | × |
| <u>F</u> ichier | Outils                                                                                 |   |   |
| 5 🗸             |                                                                                        |   |   |
|                 |                                                                                        |   |   |
|                 |                                                                                        |   |   |
|                 | Liste synthetique des factures                                                         |   |   |
|                 |                                                                                        |   |   |
|                 | Factures générées ou saisies entre le 01/01/2017 31 et le 23/08/2018                   |   |   |
|                 | Dates des factures entre le         01/01/2017         et le         31/12/2017        |   |   |
|                 | Mode de règlement                                                                      |   |   |
|                 | N'afficher que les factures à comptabiliser Avec détails                               |   |   |
|                 | Créer un document pour le suivi des règlements (cases à cocher                         |   |   |
|                 | Uniquement- les factures de travaux                                                    |   |   |
|                 |                                                                                        |   |   |
|                 |                                                                                        |   |   |
|                 | Les factures doivent avoir été imprimées afin de pouvoir être comptabilisées.          |   |   |
|                 |                                                                                        |   |   |
|                 |                                                                                        |   |   |

• Cliquez sur 🧹

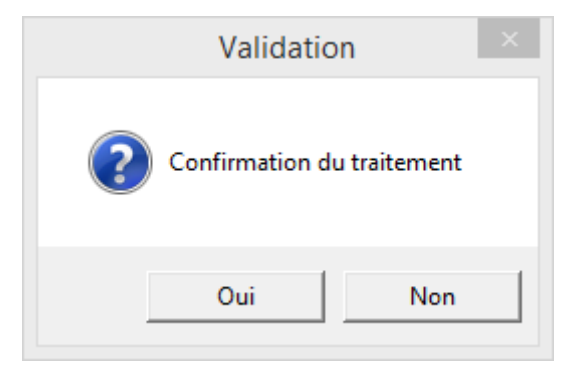

#### • Cliquez sur Oui

|                                                                                                    |    | DivaltoViewer : Page 1/1 Fichier temporaire (Local - profil ) |                   |            |            |          |                  |                                 |  |
|----------------------------------------------------------------------------------------------------|----|---------------------------------------------------------------|-------------------|------------|------------|----------|------------------|---------------------------------|--|
| r Page                                                                                                    |    |                                                               |                   |            |            |          |                  |                                 |  |
| Dossier         40 210593         Exemple 12         23/08/2018           Liste synthétique des factures du 01/01/2017 au 31/12/2017 (réalisées entre le 01/01/2017 et le 23/08/2018) |    |                                                               |                   |            |            |          |                  |                                 |  |
| N° F                                                                                                    | ac | Adhérent                                                      | Type et référence | Date       | A règler   | нт       | TVA<br>ech. esc. | <b>TTC</b><br>TTC avec escompte |  |
|                                                                                                    | 12 | A0000001<br>EARL HAMEAI (DI)                                  | C Vente           | 31/12/2017 | 31/01/2018 | 963,75   | 192,75           | 1 156,50                        |  |
|                                                                                                    | 13 | A0000003<br>M LIEDAILT ALEXANDRE                              | C Vente           | 31/12/2017 | 31/01/2018 | 330,25   | 66,05            | 396,30                          |  |
|                                                                                                    | 14 | A0000004<br>EARL DOISSAMD-DOLOT                               | CAC Acompte       | 31/12/2017 | 31/01/2018 | 15,00    | 3,00             | 18,00                           |  |
|                                                                                                    | 15 | A0000001<br>EARL HAMEAI (DI)                                  | CAC Acompte       | 31/12/2017 | 31/01/2018 | 10,00    | 2,00             | 12,00                           |  |
|                                                                                                    | 16 | A0000004<br>EARL DOISSAMD-DOLOT                               | CAC Acompte       | 31/12/2017 | 31/01/2018 | 25,00    | 5,00             | 30,00                           |  |
|                                                                                                    | 17 | A0000001<br>EARL HAMEAI (DI)                                  | C Vente           | 31/12/2017 | 31/01/2018 | 1 449,50 | 289,90           | 1 739,40                        |  |
|                                                                                                    | 18 | A0000003<br>M LIEDAILT ALEXANDRE                              | C Vente           | 31/12/2017 | 31/01/2018 | 330,25   | 66,05            | 396,30                          |  |
|                                                                                                    | 19 | A0000004<br>EARL DOISSAMD-DOLOT                               | C Vente           | 31/12/2017 | 31/01/2018 | 467,10   | 93,42            | 560,52                          |  |
| otal                                                                                                    |    |                                                               |                   |            |            | 3 590,85 | 718,17           | 4 309,02                        |  |

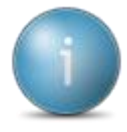

Les factures précédées d'une \* ne sont pas intégrées en comptabilité

#### Intégration comptable des factures

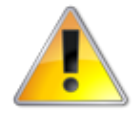

Une fois les factures intégrées en comptabilité, la seule façon de la rectifier est de créer un avoir puis de refaire la facture. Il n'est pas possible de déverrouiller une facture intégrée en comptabilité.

Cliquez sur + Achat - Vente , + Capital Social et engagements , + Transfert puis

hier Outils ♀ | 今 ✔ | ?

Les factures sont à intégrer jusqu'au 31/12/2017

✓ Inclure les factures de travaux
☐ Inclure les factures de CS

- Modifiez, si besoin, la date d'intégration
- Cliquez sur

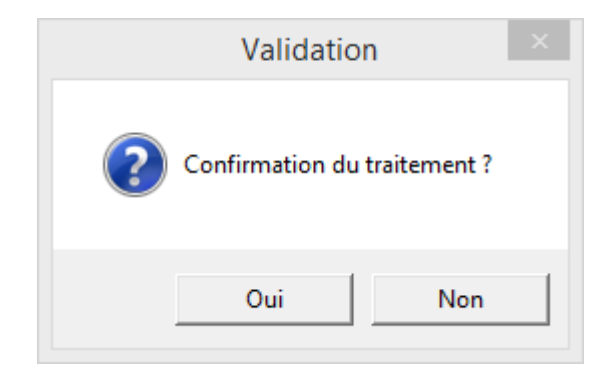

Intégration comptable

• Cliquez sur Oui

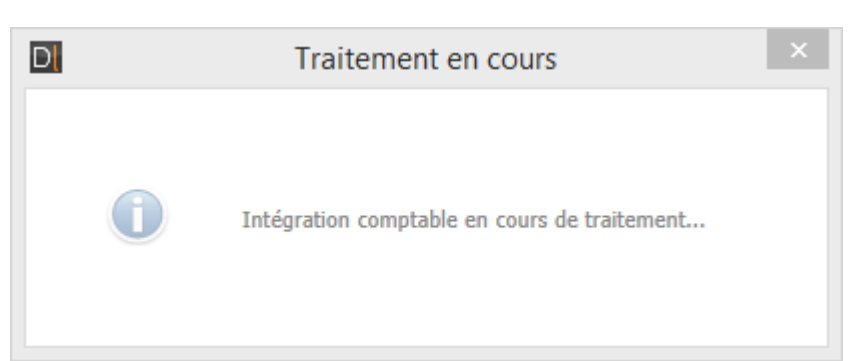

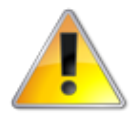

Veuillez patienter pendant que le traitement est en cours et ne pas l'interrompre.

- 0 ×

| Information                                                                                                    | ×  |
|----------------------------------------------------------------------------------------------------|----|
| Divalto Comptabilité, traitement d'intégration termin<br>26 comptes écrits / mis à jour<br>0 journaux écrits / mis à jour<br>14 axes écrits / mis à jour<br>20 ECRITURES écrites<br>14 ventilations écrites | é: |
| 0                                                                                                    | к  |

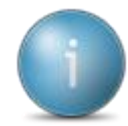

A la fin de l'intégration, vous obtiendrez un récapitulatif des comptes, journaux, axes, écritures et ventilations mis à jour ou écris.

#### Vérification des factures intégrées

Cliquez sur + Achat - Vente , + Administration ventes , + Impression et intégration puis • D Liste synthétique des factures Fichier Outils 9 . Liste synthétique des factures 01/01/2017 31 et le 23/08/2018 Factures générées ou saisies entre le Dates des factures entre le 01/01/2017 et le 31/12/2017 Mode de règlement N'afficher que les factures à comptabiliser Avec détails Créer un document pour le suivi des règlements (cases à cocher

Les factures doivent avoir été imprimées afin de pouvoir être comptabilisées.
• Cliquez sur

Uniquement- les factures de capital social
 Uniquement- les factures de travaux

cuma services

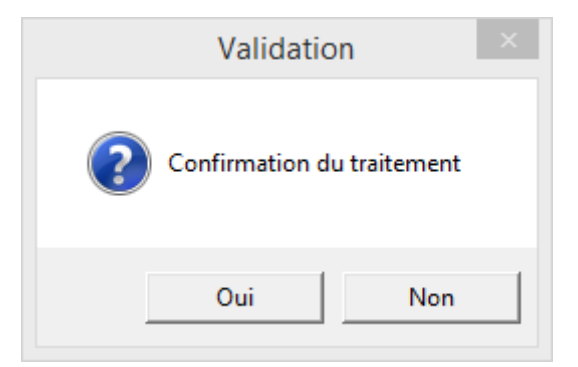

#### • Cliquez sur Oui

| Dossier         40 210593         Exemple 12         23/08/2018           Liste synthétique des factures du 01/01/2017 au 31/12/2017 (réalisées entre le 01/01/2017 et le 23/08/2018) |                                  |                   |            |            |          |                  |                                 |  |
|----------------------------------------------------------------------------------------------------|----------------------------------|-------------------|------------|------------|----------|------------------|---------------------------------|--|
| N° Fac                                                                                                    | Adhérent                         | Type et référence | Date       | A règler   | нт       | TVA<br>ech. esc. | <b>TTC</b><br>TTC avec escompte |  |
| 12                                                                                                    | A0000001<br>EARL HAMEAI (DI)     | C Vente           | 31/12/2017 | 31/01/2018 | 963,75   | 192,75           | 1 156,50                        |  |
| 13                                                                                                    | A0000003<br>M LIEDAILT ALEXANDRE | C Vente           | 31/12/2017 | 31/01/2018 | 330,25   | 66,05            | 396,30                          |  |
| 14                                                                                                    | A0000004<br>EARL DOISSAMD-DOLOT  | CAC Acompte       | 31/12/2017 | 31/01/2018 | 15,00    | 3,00             | 18,00                           |  |
| 15                                                                                                    | A0000001<br>EARL HAMEAI (DI)     | CAC Acompte       | 31/12/2017 | 31/01/2018 | 10,00    | 2,00             | 12,00                           |  |
| 16                                                                                                    | A0000004<br>EARL DOISSAMD-DOLOT  | CAC Acompte       | 31/12/2017 | 31/01/2018 | 25,00    | 5,00             | 30,00                           |  |
| 17                                                                                                    | A0000001<br>EARL HAMEAI (DI)     | C Vente           | 31/12/2017 | 31/01/2018 | 1 449,50 | 289,90           | 1 739,40                        |  |
| 18                                                                                                    | A0000003<br>M LIEDAILT ALEXANDRE | C Vente           | 31/12/2017 | 31/01/2018 | 330,25   | 66,05            | 396,30                          |  |
| 19                                                                                                    | A0000004<br>EARL DOISSAMD-DOLOT  | C Vente           | 31/12/2017 | 31/01/2018 | 467,10   | 93,42            | 560,52                          |  |
| otal                                                                                                    |                                  | •                 |            |            | 3 590,85 | 718,17           | 4 309,02                        |  |

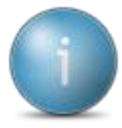

Il ne doit plus y avoir \* devant le numéro de facture, ce qui signifie que les factures ont bien été intégrées en comptabilité.

#### Suppression de facture non intégrée en compta uniquement

• Cliquez sur + Achat - Vente , + Administration ventes , + Facturation (et Avoirs) puis

| D                                                                                                    | Critères de sélection 🗕 🗗 🗙 |
|----------------------------------------------------------------------------------------------------|-----------------------------|
| Fichier <u>Q</u> utils <u>A</u> ide                                                                                                    |                             |
| ९. ९   ४   ७ ४   ?                                                                                                    |                             |
|                                                                                                    | Critères de sélection       |
| Sélectionnez un profil - Aucun - Charger le profil                                                                                                    |                             |
| Type de bers     Client     V     Statut de la pièce     V       Type de bers     Facture     V     Alfchage des commandes des pièces en contemnarque     Toutes les pièces     V       Eta de la pièce     Alfchage des pièces en contemnarque     Toutes les pièces     V       Période du     01/01/2017     au     31/12/2017     Charger la totalité des pièces en mémories       Numéro de pièce     à     20000000     à     Charger la totalité des pièces en mémories       Numéro de pièce du ters     à     222222222222     Matague     Alfchage des pièces | re                          |
| Entitle de paixe (1)         Entitle de paixe (2)         Tirers         Ligne de paixe         Vestiliation         Atticle         Adresse           Famille de codes opération                                                                                                    |                             |
| Projet/Affare Echance du au 11/12/9999 Montant TT Compris entre et 9999 999,999 Mode de règlement à 7222 Masque Infordato pilce O guarse carchère O guarse carchère O Facture infogre et traite imprimée                                                                                                    |                             |

- Renseignez les critères afin de retrouver la facture
- Cliquez sur
- Vérifiez qu'il n'y ait pas de cadenas de cadenas de c
- Cliquez sur la ligne de la facture
- Cliquez sur

|                                        |                         | ×     |
|----------------------------------------|-------------------------|-------|
| Vous avez demandé la suppression de la | a piece 20 confirmez-vo | ous ? |
|                                        | Oui                     | Non   |

• Cliquez sur Oui

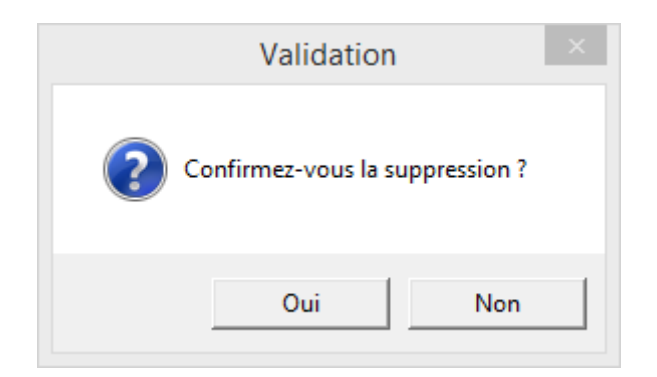

- Cliquez sur Oui
- Cliquez sur
- Cliquez sur + Achat Vente , + Administration ventes puis Saisie par activités
- Sélectionnez l'activité ou article qui faisait partir de la facture supprimée
- Cliquez sur Z pour déverrouiller la ligne correspondante